# Cvicenie10

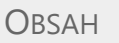

- 1. Úloha 1: Experimenty s metódou sliding window [editovat]
- 2. Úloha 2: Preskúmajte polia hlavičky TCP a UDP segmentu vo Wiresharku [editovat]
- 3. Úloha 3: Sledovanie štatistík pomocou utility netstat [editovat]
- 4. Úloha 4: Prieskum TCP procesu v programe Packet Tracer [editovat]

### Protokoly transportnej vrstvy

### Úloha 1: Experimenty s metódou sliding window [editovat]

Preskúmajte ako pracuje metóda plávajúceho okna, na týchto ukážkach:

WS = 4, RTO (Retransmission Timeout) = 34, RTT (Round Trip Time) = 30, straty paketov = 10%, rýchlosť animácie=5

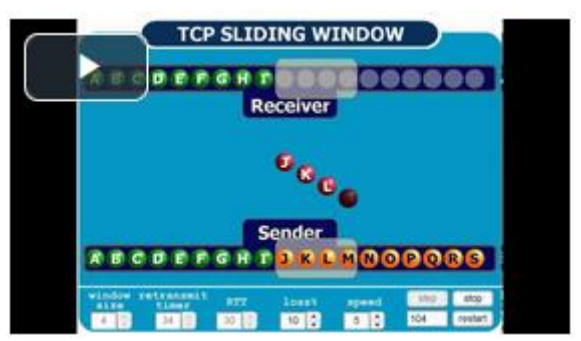

(www.youtube.com/watch?v=lk27yilTOvU)

- Čo je to RTT a RTO?
- Ako reaguje príjemca na príchod paketov mimo poradia? (napr. keď prvý segment nepríde, ale ďalšie 3 z okna veľkosti 4 áno)
  - o aké/ako/koľko ACK posiela?

WS = 2, RTO = 34, RTT = 30, straty = 15%, rýchlosť animácie=5

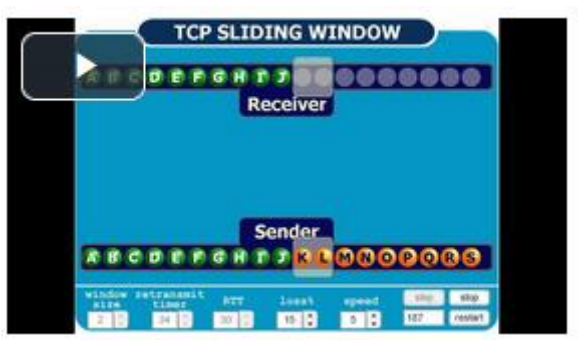

(www.youtube.com/watch?v=zY2pwPF6pl8)

Preskúmajte ako sa správa sliding window pri rôznych nastaveniach:

linku www.exa.unicen.edu.ar/catedras/comdat1/material/Filminas3\_Practico3.swf vložt e do webového prehliadača a súbor uložte.

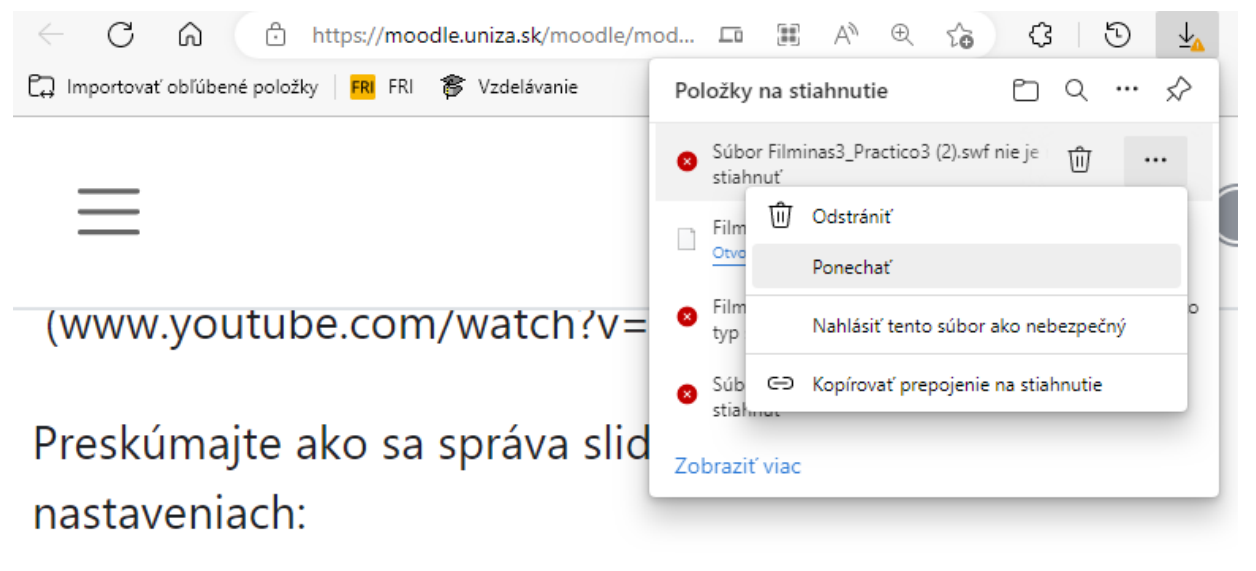

-

linku www.exa.unicen.edu.ar/catedras/comdat1/material/Fil

Potom tento súbor pesuňte na stránku https://ruffle.rs/demo/. Zobrazí sa animácia, ktorú môžete odštartovať alebo krokovať. Môžete tiež meniť veľkosť kĺzavého okna a

#### ďalšie parametre. Experimentujte s interaktívnou animáciou.

A https://ruffle.rs/demo/ 5 Local SWF: Prehľadávať... Filminas3\_Practico3(3).swf Sample SWF: None TCP SLIDING WINDOW Receiver Sender B K ransmit loss% step start speed 0 5 + 34 🗘 30 🗘 1 restart

- Aký problém vidíte pri nenulových stratách a týchto nastaveniach:
  - RTT = 40, RTO = 20 ?
  - RTT = 20, RTO = 40 ?

### http://sgros.blogspot.sk/2012/02/calculating-tcp-rto.html

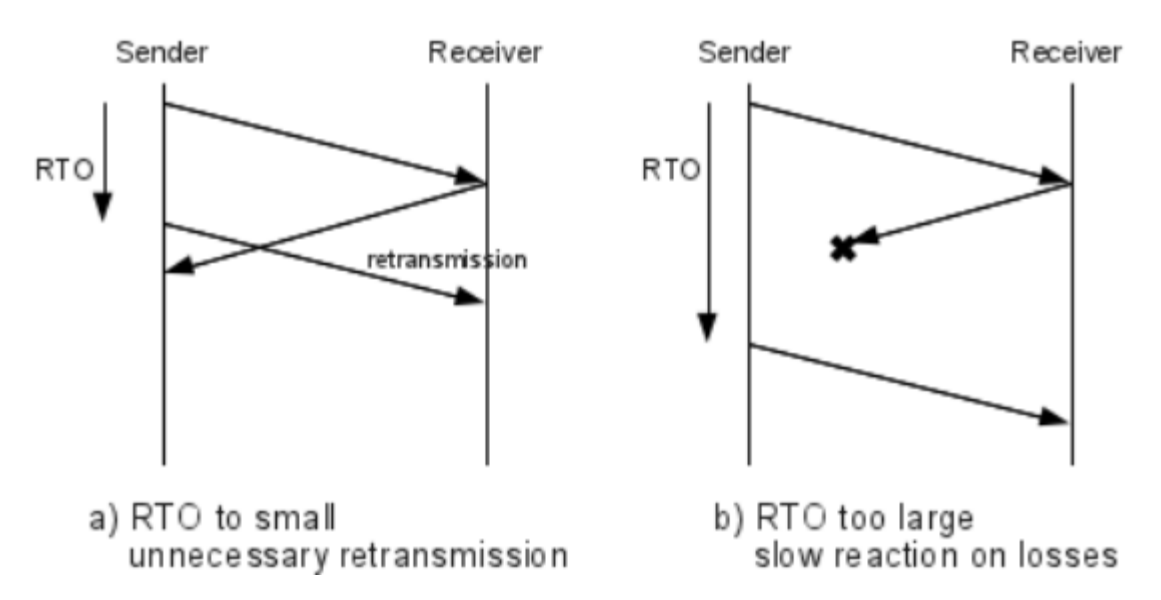

#### Úloha 2: Preskúmajte polia hlavičky TCP a UDP segmentu vo Wiresharku [editovat]

(bude potrebné používať filter, podľa IPsource a IPdestination, resp. **tcp.stream**==X, ..., **ip.addr** == ...)

- odchyťte komunikáciu so serverom vzdelavanie.uniza.sk:
  - aký trasnportný protokol sa využil?
  - preskúmajte **3-way-handshake** 
    - aké sekvenčné čísla sa použili?
      - tu pozor, Wireshark zobrazuje realtívne sekvenčné čísla, t.j. prvé skutočné sekvenčné číslo prevedie na 0 a otatné potom zobrazí ako relatívne čísla, ktoré čísluje od 0
      - túto funkciu možno v programe vypnúť: Edit > Preferences > Protocols > TCP > Relative Sequence Number
        - keď si overíte že je to tak, vráťte nastavenia naspäť, lepšie sa čítajú relatívne ako absolútne čísla (plalí tak pre sekvenčné ako aj pre potvrdzovacie čísla)
    - ako narastajú čísla potvrdení (acknowledgement number, AN)?
       Odsledujte dva, alebo niekoľko za sebou idúcich AN, ktoré odosielate vy (source) na daný server
  - preskúmajte slušné ukončenie spojenia (2x 2-way-handsake: FIN, ACK)
    - akými a koľkými segmentami klient zo serverom rozviazal spojenie?
  - veľkosť okna
    - aké okno si nastavila vaša strana a aké príjemca?
    - použil sa Windows Scale (hľadajte iba v SYN segmentoch v časti naspodu v Options)
- čo je možné vidieť pri "Folow TCP stream?"
- pri komunikácii s DHCP serverom (vypnite a zapnite sieťovú kartu, resp. ipconfig /renew; Wireshark - Filter: dhcp, alebo bootp)
  - 0
  - aký trasnportný protokol sa využil?
  - aké/koľko má polí?
- Nájdite v odchytenej prevádzke (akejkoľvek, nemusí byť len HTTP komunikácia so serverom vzdelavanie.uniza.sk):
  - reset spojenia
    - preskúmajte Flags, ...
  - **MSS**, Windows Scale a podporu pre SACK v Options:
    - pozerajte a hľadajte iba v SYN segmentoch
    - windows scale je výška/hodnota mocniny (scaling factor je potom 2<sup>^</sup>windows scale)
    - v ostatných segmentoch, teda mimo tých čo nesú SYN je tiež viditeľný scaling factor, ale to len preto, že to Wireshark pre používateľov programu tak dekóduje a zobrazuje... a prepočíta pre nás Calculated Windows Size.

- doplňujúce info k položkám KIND a LENGTH v TCP options si pozrite v nsledovnom linku a nájdite tam hodnoty pre MSS, Windows Scale a SACK: zdroj info
- o segment s príznakov PUSH a segment nesúci urgentné dáta
  - doplňujúce info na tomto zdroji

# Úloha 3: Sledovanie štatistík pomocou utility netstat [editovat]

- aké prepínače má tento príkaz?
- aký výstup dávajú?
- aké máte otvorené **TCP spojenia**?
  - v akom sú stave? vidíte aj iné ako ESTALISHED?
  - $_{\odot}$   $\,$  čo by sa stalo keby sme tam videli aj iné stavy?
  - ktoré z nich indikujú nejakú chybu spojenia?
  - o pozrite stavový diagram z prednášky, a pokúste sa na cvičení analyzovať

## Úloha 4: Prieskum TCP procesu v programe Packet Tracer [editovat]

Táto úloha je **hodnotená**, pracuje sa v pripravenej topológii v programe PT (podobnú topológiu sme používali na cvičení 6, tu sme ju však dopracovali pre potreby tohto cvičenia 10).

Odovzdáva sa **pka** súbor, v ktorom **názov súboru**, ktorý si stiahnete z odkazu nižšie nijako nebudete meniť, iba na jeho koniec pridáte: **\_Priezvisko\_Meno** (t.j. za pôvodný názov súboru, a príponu pka samozrejme ponecháte, nepoužívajte v Priezvisko\_Meno diakritiku).

Po otvorení pka súboru zadajte do User profile:

- Name zadajte svoje: Priezvisko\_Meno (bez diakritiky, pričom študenti s viac menami uvedú prvé meno, a tí s viacerými priezviskami, uvedú posledné priezvisko
- E-mail: login@stud.uniza.sk (zadajte váš študentský e-mail)
- Additional info: **2023** (zadajte aktuálny rok)

inak vám riešenie neuznáme.

Vypracované riešenie je potrebné odovzdať do nedele pol noci v týždni, kedy je úloha zadaná.

Stručný nákres topológie: PC1 - SW1 - R1 - R2 - SW2 - PC2 Stručný popis úlohy (konkrétne inštrukcie nájdete v odkaze nižšie vo Word dokumente):

- použite simulačný mód a na počítači Web Client v prehliadači si vyžiadajte stránku (192.168.10.254) zo servera Web server a sledujte, či sa zdrojové a cieľové porty menia alebo nemenia od zdroja k cieľu - sledujeme hlavičku na každom zariadení, ktorým segment prechádza od zdroja k cieľu
  - vo Wiresharku toto nemáme možnosť vidieť (vidíme iba segmenty idúce z/na náš počítač)
- sledujte (použite simulačný mód a nahliadnite do hlavičiek) ako sa prenášajú dáta pri spojení na smerovač cez TELNET aplikačný protokol
  - v programe PT nastavte Filter: tcp aj telnet (na karte Misc vpravo dole)
  - na smerovači R2 nakonfigurujte prístup pre TELNET (password a login) a heslo do privilegovaného módu
  - odsledujte hlavičky (heslo vkladajte po znakoch a po každom znaku odkrokujte Capture/Foreword) a zistite:
    - ako sa segmentujú dáta prenášané aplikačným protokolom telnet? čo sa posiela v jednom segmente? aké to má výhody pre danú aplikáciu? aké nevýhody pre priepustnosť danej siete?
    - je vidieť v prenášaných segmentoch aj heslo, ktoré ste zadávali pri prihlasovaní sa na konzolu smerovača cez TELNET? prečo?

## Inštrukcie:

- o V
  - slovenčine: PIKS\_LAB\_10.4\_TCP\_process\_investigation\_in\_PT\_instructions
    \_SK\_2023\_04\_25

o V

angličtine: PIKS\_LAB\_10.4\_TCP\_process\_investigation\_in\_PT\_instructions\_ EN\_2023\_04\_25

 Topológia: PIKS\_LAB\_10.4\_TCP\_process\_investigation\_in\_PT\_topology\_2022\_04 \_25.pka